# Students Accessing Schoology

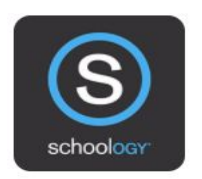

#### **Option 1 - Via Chromebook**

- Sign in with your WE Schools Google email and password
- Click the clever symbol **C** at the top
- Scroll down until you find the Schoology app and open it
- Click on your WE Schools Google Account to sign in to schoology

# Option 2 - Via a Desktop

 Go to <u>www.weschools.org</u> and click the **STUDENT** tab and select **Clever** and login **OR** go to <u>weschools.schoology.com</u> and login with your WE Schools Google Account

#### Option 3 - Via App

- Download the Schoology app from your app store
- Open the Schoology app
- Type in Willoughby Eastlake City School District in the Find Your School search box
- Enter your WE Schools student Google login account information
- Click **Approve**
- Click Allow

# To login your WE Schools Google account:

**Username:** first 5 letters of your last name . two digit birthday and last 3 of your ID@westudents.org

Password: Student ID twice

Example for student Tim Smith born June 23 with ID 12345

Username: smith.23345@westudents.org Password: 1234512345